# Программное обеспечение для отображения данных LDAP-каталога «Granulex Viewer»

ИНСТРУКЦИЯ ПО УСТАНОВКЕ

ЛИСТОВ 14

Москва, 2025 г.

## АННОТАЦИЯ

Настоящий документ является инструкцией по установке программного обеспечения Granulex Viewer.

В данном руководстве приводится следующая информация:

- Введение.
- Системные требования.
- Установка программы.
- Подготовка программы к работе.

Настоящий документ предназначен для специалистов, осуществляющих эксплуатацию, поддержку и сопровождение программного обеспечения.

## Содержание

| 1. Введение                                                         | 5  |
|---------------------------------------------------------------------|----|
| 2. Термины и определения                                            | 6  |
| 3. Общие сведения                                                   | 8  |
| 3.1. Наименование программы                                         | 8  |
| 3.2. Версия программы                                               | 8  |
| 3.3. Разработчик программы                                          | 8  |
| 4. Назначение и область применения программы                        | 9  |
| 4.1. Назначение программы                                           | 9  |
| 4.2. Область применения программы                                   | 9  |
| 5. Системные требования                                             | 10 |
| 5.1. Требования к аппаратному обеспечению                           | 10 |
| 5.2. Требования к программному обеспечению                          | 10 |
| 6. Права доступа и полномочия                                       | 11 |
| 6.1. Необходимые права доступа и полномочия для установки программы | 11 |
| 6.2. Необходимые права доступа и полномочия для работы с программой | 11 |
| 7. Установка программы                                              | 12 |
| 7.1. Получение установочного пакета                                 | 12 |
| 7.2. Запуск установки                                               | 12 |
| 8. Подготовка программы к работе                                    | 13 |
| 9. Обновление программы                                             | 14 |

## Список таблиц

| Таблица 1. Термины и определения                 | 6  |
|--------------------------------------------------|----|
| Таблица 2. Требования к аппаратному обеспечению  | 10 |
| Таблица 3. Требования к программному обеспечению | 10 |

## 1. Введение

Настоящий документ является руководством по установке программного обеспечения Granulex Viewer (далее по тексту – «программа Granulex Viewer», «Программа»), содержит перечень минимальных системных требований, описание процесса установки и первоначальной настройки.

# 2. Термины и определения

Таблица 1. Термины и определения

| Термин                                      | Определение                              |
|---------------------------------------------|------------------------------------------|
| Графический интерфейс<br>пользователя (GUI) | Визуальная среда взаимодействия          |
|                                             | пользователя с программой, включающая    |
|                                             | элементы управления (кнопки, поля ввода, |
|                                             | меню и т. д.).                           |
| Листрибитир программы                       | Установочный пакет, содержащий все       |
| дистриоутив программы                       | необходимые файлы для развертывания и    |
|                                             | запуска программы на целевом устройстве. |
|                                             | Уникальный цифровой код, генерируемый    |
|                                             | программой, который предоставляет        |
|                                             | право на использование программного      |
| Лицензионный ключ                           | обеспечения в соответствии с             |
|                                             | установленными условиями (срок           |
|                                             | действия, тип лицензии, количество       |
|                                             | пользователей и т. д.).                  |
|                                             | Хранилище программных пакетов в пределах |
|                                             | одной системы.                           |
|                                             | Запись в каталоге, представляющая собой  |
| Объект LDAP                                 | совокупность атрибутов (например,        |
|                                             | пользователь, группа, устройство).       |
|                                             | Комплекс программ, предназначенных для   |
| Операционная система                        | управления ресурсами компьютера и        |
| операционная система                        | организации взаимодействия с             |
|                                             | пользователем.                           |
|                                             | Устройство, которое хранит данные и даёт |
| Сервер                                      | доступ к ним большому числу              |
| Сервер                                      | пользователей. Сервер включает           |
|                                             | компьютер и программное обеспечение.     |
|                                             | Программное обеспечение для              |
| Служба LDAP-каталога                        | центрального управления ресурсами.       |
|                                             | Используется для хранения, организации и |
|                                             | представления данных.                    |
| Техническая поддержка                       | Услуга, предоставляемая разработчиком,   |
|                                             | включающая консультации, обновления и    |
|                                             | исправление ошибок в течение             |
|                                             | установленного срока.                    |
| Установочный пакет                          | Архив, содержащий необходимые данные     |
|                                             | для запуска и работы программы, который  |

|                                                 | распаковывается во время установки и         |
|-------------------------------------------------|----------------------------------------------|
|                                                 | размещает данные в определенных папках       |
|                                                 | системы.                                     |
| Учетная запись пользователя                     | Уникальный идентификатор пользователя в      |
|                                                 | системе, определяющий его права доступа.     |
| Файл лицензии (.lic)                            | Файл с расширением .lic, содержащий          |
|                                                 | зашифрованные данные лицензионного           |
|                                                 | ключа, включая параметры лицензии (срок      |
|                                                 | действия, тип, количество пользователей и т. |
|                                                 | д.).                                         |
| Astra Linux Special Edition                     | Российская защищённая операционная           |
|                                                 | система, сертифицированная для работы с      |
|                                                 | конфиденциальными данными.                   |
| DN (Distinguished Name)                         | Уникальное имя объекта в LDAP-каталоге,      |
|                                                 | представляющее его иерархический путь.       |
| Dpkg                                            | Утилита для установки .deb-пакетов в ОС на   |
|                                                 | базе Debian.                                 |
| LDAP (Lightweight Directory Access<br>Protocol) | Протокол прикладного уровня для доступа      |
|                                                 | к службам каталогов, используемый для        |
|                                                 | поиска и управления данными в                |
|                                                 | распределённых каталогах.                    |
| LDAP-каталог                                    | Хранилище данных с поддержкой                |
|                                                 | протокола LDAP.                              |

## 3. Общие сведения

#### 3.1. Наименование программы

Полное наименование Программы: «Программное обеспечение для отображения данных LDAP-каталога «Granulex Viewer».

#### 3.2. Версия программы

Номер версии Программы: «1.1.0».

### 3.3. Разработчик программы

Полное наименование разработчика: Общество с ограниченной ответственностью «МД Информационные Системы».

Юридический адрес: 123022, Россия, г. Москва, ул. 1905 года, д. 7, строение 1, этаж 5, помещ. V, часть комнаты 20.

Адрес для корреспонденции: 123022, Россия, г. Москва, а/я № 70.

## 4. Назначение и область применения программы

#### 4.1. Назначение программы

Программа Granulex Viewer обеспечивает просмотр любого раздела базы данных LDAPкаталога (включая системные разделы и схему), поддерживая разные форматы представления данных (текст, таблица, JSON, LDIF). Отображение данных происходит при:

- выборе объектов вручную в дереве LDAP-каталога;
- поиске объектов в каталоге по запросам, составленным:
  - с помощью конструктора запроса;
  - вручную в стандартном формате запросов LDAP.

#### 4.2. Область применения программы

Программа Granulex Viewer может быть применена в любых организациях, пользующихся службами LDAP-каталога.

Программа Granulex Viewer предназначена для работы со службами LDAP-каталога, такими как:

- FreeIPA свободно распространяемое программное обеспечение;
- Программный комплекс ALD Pro коммерческий продукт компании ООО «РусБИТех-Астра», использующий FreeIPA (далее по тексту – «LDAP-каталог»);
- Active Directory (AD) коммерческий продукт компании Microsoft;
- Samba DC свободно распространяемое программное обеспечение;
- Альт Домен коммерческий продукт компании «Базальт СПО»
- РЕД АДМ коммерческий продукт компании «РЕД СОФТ»;
- Avanpost DS коммерческий продукт компании ООО «Аванпост»;
- Другие типы каталогов, поддерживающие стандарт LDAP v3.

## 5. Системные требования

Для корректной установки и настройки программы Granulex Viewer должны быть обеспечены требования, описанные ниже.

### 5.1. Требования к аппаратному обеспечению

Минимальные требования, предъявляемые к аппаратному обеспечению сервера, на который устанавливается программа Granulex Viewer.

Таблица 2. Требования к аппаратному обеспечению

| Наименование                          | Значение    |
|---------------------------------------|-------------|
| Архитектура                           | x64         |
| Количество ядер и частота ЦП<br>(CPU) | 2 х 3.6 ГГц |
| Объем оперативной памяти (RAM)        | 4 Гб        |
| Объем жесткого диска                  | 20 Гб       |

### 5.2. Требования к программному обеспечению

Корректная установка и работа программы Granulex Viewer обеспечивается на программных платформах и при использовании программных компонентов, указанных в таблице 3.

Таблица 3. Требования к программному обеспечению

| Наименование         | Значение                                                                                                    |
|----------------------|----------------------------------------------------------------------------------------------------|
| Операционная система | <ul> <li>Astra Linux Special Edition 1.7.4 или выше с<br/>любым уровнем защищённости:<br/>максимальный (режим «Смоленск»),<br/>усиленный (режим «Воронеж»),<br/>минимальный (режим «Орел»).</li> </ul> |

#### 6. Права доступа и полномочия

#### 6.1. Необходимые права доступа и полномочия для установки программы

Программа Granulex Viewer может быть установлена пользователем под его учетной записью без специальных прав администратора.

#### 6.2. Необходимые права доступа и полномочия для работы с программой

Работа с Программой Granulex Viewer может осуществляться любым пользователем без специальных прав администратора.

Данные LDAP-каталога, отображаемые в Программе, зависят от прав доступа и полномочий, назначенных учётной записи пользователя, которая используется для подключения к каталогу.

### 7. Установка программы

#### 7.1. Получение установочного пакета

Получить актуальную версию установочного пакета Granulex Viewer и файл с действующей лицензией вы можете у представителя отдела продаж компании "МД Информационные системы". Необходимые контактные данные для связи указаны на сайте *https://granulex.ru*.

#### 7.2. Запуск установки

После получения установочного пакета Granulex Viewer и файла с действующей лицензией, а также подготовки сервера, на который будет устанавливаться программа в соответствии с требованиями выше, вы можете приступить к установке.

Для установки пакета Granulex Viewer выполните следующие действия:

- 1. Скопируйте файл установочного пакета *granulex-viewer\_x.x.x-xxx\_amd64.deb* на сервер установки и добавьте его в локальный репозиторий пакетов.
- 2. Откройте терминал и запустите установку пакета при помощи команды: *dpkg –i granulex-viewer\_x.x.x-xxx\_amd64.deb*
- 3. Дождитесь окончания установки Программы.

## 8. Подготовка программы к работе

Для корректной работы программы Granulex Viewer необходимо установить файл лицензии. Для установки лицензии выполните следующие действия:

1. Откройте Программу одним из двух способов:

- выполнить через терминал команду granulex-viewer
- нажать на иконку «Granulex Viewer» в меню «Пуск» / вкладка «Прочие».
- 2. Зайдите в меню настроек.
- 3. На вкладке «Лицензия» нажмите кнопку «Обновить лицензию».
- 4. В открывшемся окне выберите файл с лицензией.

После установки лицензии Программа полностью готова к работе.

## 9. Обновление программы

Для обновления пакета Granulex Viewer (установки более свежей версии) выполните следующие действия:

- 1. Скопируйте файл установочного пакета *granulex-viewer\_x.x.x-xxx\_amd64.deb* на сервер установки и добавьте его в локальный репозиторий пакетов.
- 2. Откройте терминал и запустите установку пакета при помощи команды: *dpkg –i granulex-viewer\_x.x.x-xxx\_amd64.deb*
- 3. Дождитесь окончания установки Программы.